## PARTS**SOURCE**®

## Viewing the Latest Order Updates Quick Reference Guide

Real-time order update information on all your parts orders is always just a few clicks away. For the latest information on your order:

1. From the My Account menu, click Orders.

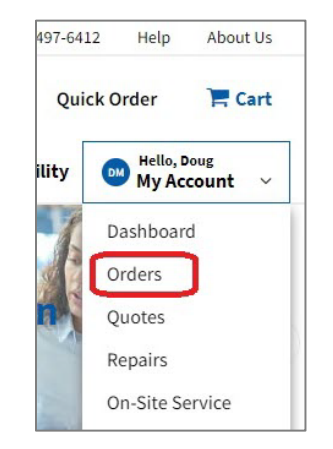

From the Orders screen, select the Ordered tab.
 This will display all orders you've placed that have not yet shipped.

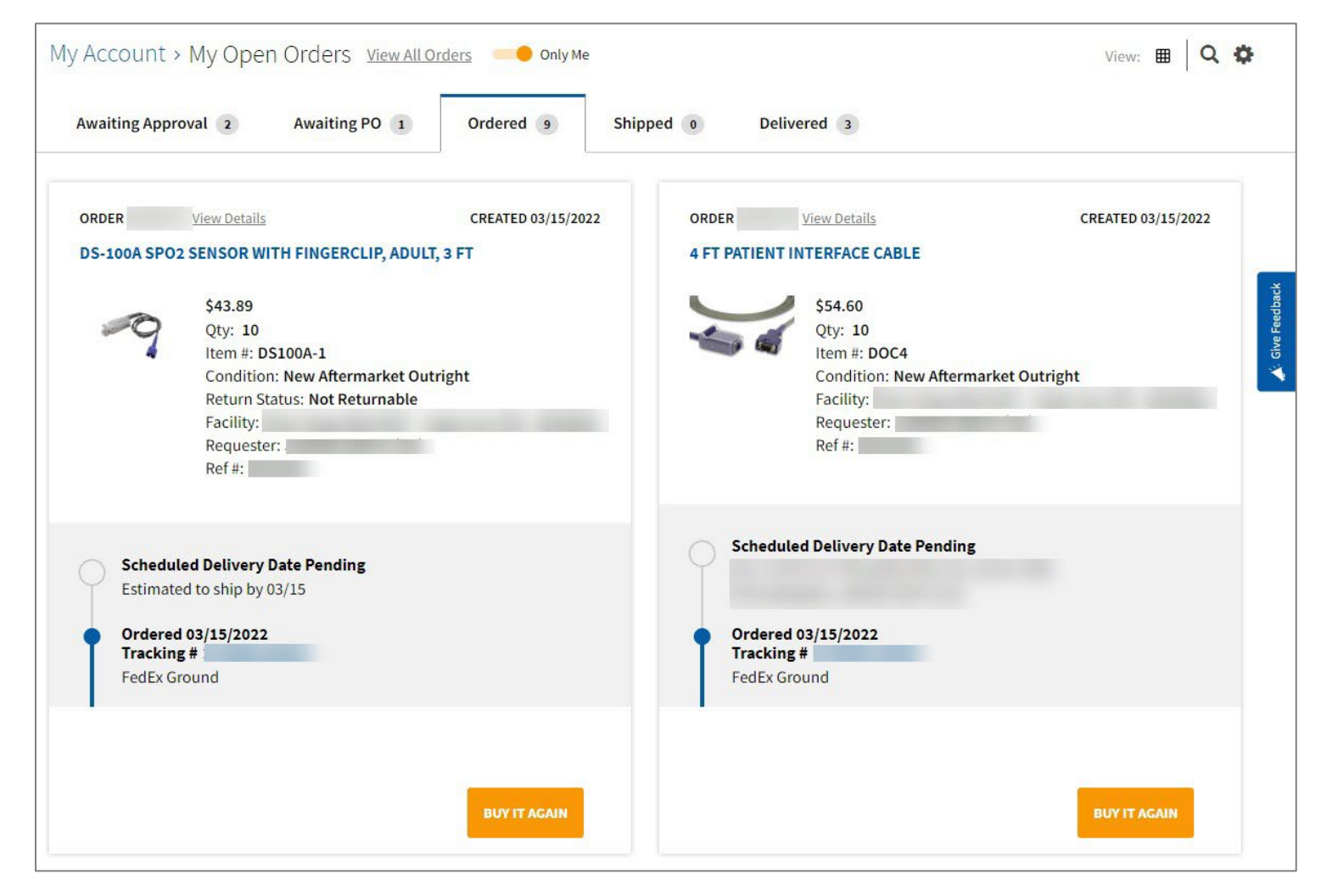

- 3. Find the card for the part you'd like an order update for.
  - If the estimated shipping date is known, it is displayed (see above).
  - If the part is backordered and/or the estimated shipping date is unknown or has past without a shipping confirmation, a notification with additional information is displayed near the bottom of the card (see below).

| ORDER View Details MDF-U731M                                                                                                    | CREATED 03/9/2022 | ORDER View Details RESISTANCE SUBSTITUTION BOX RES                                                                      | CREATED 03/3/2022                |
|----------------------------------------------------------------------------------------------------|-------------------|----------------------------------------------------------------------------------------------------|----------------------------------|
| \$35.84<br>Qty: 1<br>Item #: 6242375067<br>Condition: New OEM Original C<br>Return Status: Not Returnable<br>Facility:<br>Requester:<br>Ref #: | Dutright          | \$96.50<br>Qty: 1<br>Item #: 380400<br>Condition: New OEM<br>Return Status: Not Re<br>Facility:<br>Requester:<br>Ref #: | l Original Outright<br>eturnable |
| ETA PENDING     Backorder, No Estimated Ship Date     FedEx 2Day®                                                                              |                   | Scheduled Delivery Date Pendin<br>Estimated to ship by 03/31<br>Ordered 03/04/2022<br>FedEx 2Day®                       | ng                               |
| This item is on backorder with no estimated ship d<br>Follow up date: 03/28/2022                                                               | ate               | This item will ship on 03/31/2022                                                                                       |                                  |
|                                                                                                    | BUY IT AGAIN      |                                                                                                    | BUY IT AGAIN                     |

If you're viewing the *Orders* screen in Grid View instead of Card View, you can see order information by clicking the **?** icon in the **Estimated Ship Date** column.

| Estimated Ship Date                                                                                                    | Tracking Number | Status                            |
|----------------------------------------------------------------------------------------------------|-----------------|-----------------------------------|
| N/A 😧                                                                                                    |                 | Ordered                           |
| N/A 🚱                                                                                                    |                 | Ordered                           |
| B/O, Date Unavailable 🚱                                                                                                    |                 | Backorder, No Estimated Ship Date |
| 03/31/22 😧                                                                                                    |                 | Ordered                           |
| B/C       An estimated ship date has been provided by the supplier. We will continue to follow up for updates.         08/       Alternative sources are being researched ongoing, to help avoid B/C delays. |                 | Backorder, No Estimated Ship Date |
|                                                                                                    |                 | Ordered                           |
|                                                                                                    |                 | Backorder, No Estimated Ship Date |

4. To view additional information about your order, click the **View Details** link on the card (*or double click on the row in Grid View*).

| ORDER<br>MDF-U731M       | <u>View Details</u>                                                                                                    | CREATED 03/9/2022         |
|--------------------------|----------------------------------------------------------------------------------------------------|---------------------------|
|                          | \$35.84<br>Qty: 1<br>Item #: 6242375067<br>Condition: New OEM Ori<br>Return Status: Not Return<br>Facility:<br>Requester:<br>Ref #: | iginal Outright<br>rnable |
| O ETA P                  | ENDING                                                                                                    | View History              |
| Backor<br>FedEx 2        | rder, No Estimated Ship Date<br>2Day®                                                                                               |                           |
| This item i<br>Follow up | is on backorder with no estimated<br>date: 03/28/2022                                                                               | d ship date               |
|                          |                                                                                                    | BUY IT AGAIN              |

5. The *Order Details* screen is displayed. From here, you can subscribe to automated order updates via text message.

|                                                                     | <b>\$</b> 877-497-6412 Help About Us                                     |
|---------------------------------------------------------------------|--------------------------------------------------------------------------|
| PARTSSOURCE Search Keyword or Item Number                           | Q Quick Order 🛛 🗮 Cart                                                   |
| Departments V PRO V Browsing History V Buy it Again                 | Request Quote My Lists ~ <b>Q</b> Your Facility Js Hello<br>My Account ~ |
| My Account > My Open Orders<br>< Back to My Open Orders<br>Order #: | tact                                                                     |
| Date Created: 3/9/2022<br>Facility:<br>Requester:                   | Get Text Updates About Your<br>Order                                     |
|                                                                     |                                                                          |

6. On the *Order Details* screen, scroll down until you see the **Notes** section. Here, you will see the latest update from our Sourcing team on your order & the date of the next follow up communication.

| Back Ordered |                                                                                                    |  |
|--------------|----------------------------------------------------------------------------------------------------|--|
| PS           | MDF-U731M by PHC Corporation of North America<br>Item #: 6242375067<br>Condition: New OEM Original Outright<br>Warranty: Mfr Warranty<br>Return Status: Not Returnable<br>Reference:<br>Asset Information Edit<br>Work Order:<br>Equipment Serial #:<br>Asset ID:<br>Shipping Information |  |
|              | Shipping Address:<br>Shipping ATTN:<br>Carrier: Federal Express<br>Shipping Method: FedEx 2Day®<br>Shipping Insurance: No<br>Cartachments (0)                                                                                                    |  |
|              | <ul> <li>Notes (1)</li> <li>3/11/2022</li> <li>JYLLIAN ORCHARD - No estimated ship date has been provided</li> </ul>                                                                                                    |  |
|              | This item is on backorder with no estimated ship date<br>Follow up date: 03/28/2022                                                                                                    |  |

7. Click on the **Notes** section to view all previous communications from our Sourcing team on your order.

| RESISTANCE SUBSTITUTION BOX RESISTANCE by Extech Instruments<br>Item #: 380400<br>Condition: New OEM Original Outright<br>Warranty: Mfr Warranty<br>Return Status: Not Returnable<br>Reference: |                                                                                                    |
|----------------------------------------------------------------------------------------------------|----------------------------------------------------------------------------------------------------|
| Asset Information Edit<br>Work Order:<br>Equipment Serial #:<br>Asset ID:                                                                                                    | < Back to Info Center                                                                                                    |
| Shipping Information<br>Shipping Address:<br>Shipping ATTN:<br>Carrier: Federal Express<br>Shipping Method: FedEx 2Day®<br>Shipping Insurance: No                                               | Order Notes                                                                                                    |
| Attachments (0)  Motes (3) 3/9/2022 NEILL KHUMANCHA - Your estimated ship date is 03/31 based on product lead time                                                                              | SUBMIT<br>NEILL KHUMANCHA - 03/09/2022 02:11 AM<br>Your estimated ship date is 03/31 based on product lead time                                                                          |
| This item will ship on 03/31/2022                                                                                                    | SOMILA MORANG - 03/05/2022 12:41 AM<br>Your estimated ship date is 03/11 based on product lead time<br>SOPHIE ECKMEYER - 03/04/2022 12:26 PM<br>No estimated ship date has been provided |